# เอกสารประกอบการสอน สัปดาห์ที่ 11 Microsoft Excel ครั้งที่ 2

#### <u>สาระสำคัญ</u>

การทำงานกับตัวเลข โดยใช้โปรแกรม Microsoft Excel นั้น จำเป็นต้องรู้จักกับเครื่องมือและคำสั่ง อย่างหลากหลาย เนื่องจากการทำงานกับตัวเลขเป็นเรื่องละเอียด การกำหนดคุณลักษณะของตัวเลขและ จัดรูปแบบเกี่ยวกับ Cell ตลอดจน Row และ Column จึงเป็นสิ่งจำเป็นที่กวรเรียนรู้

#### <u>วัตถุประสงค์</u>

- เพื่อให้สามารถกำหนดค่าต่าง ๆ เกี่ยวกับ Row และ Column ได้ เช่น การใช้ AutoFill, Row Height/Column Width
- 2. เพื่อให้สามารถใช้คำสั่ง Copy Series, Paste Special, FormatCells และการใส่ Comment
- 1. เพื่อให้สามารถกำหนด Format Cells ได้

### <u>กิจกรรมการเรียนรู้</u>

#### ตอนที่ 1 การใช้ AutoFill, Row Height/Column Width

- 1. การใช้ AutoFill
  - 1.1 ใน Sheetl ต้องการให้แสดงค่า 1 ถึง 12 ใน Cell A1 ถึง A12 ตามถำคับ ให้พิมพ์ก่าเริ่มต้น

| In Cell AI UN AS MNJU | ใน Cell | A1 ถึง | A3 | ดังรูป |
|-----------------------|---------|--------|----|--------|
|-----------------------|---------|--------|----|--------|

| <b>C</b>         |                   |                                                 | Book1 - M      | icrosoft Exce | 21         | _                                 | ΞX       |  |  |
|------------------|-------------------|-------------------------------------------------|----------------|---------------|------------|-----------------------------------|----------|--|--|
| 9                | Home Ins          | ert Page L                                      | ayout Forn     | nulas Data    | Review     | View 🕜 –                          | ⊐ x      |  |  |
| Paste<br>Clipboa | Tahor<br>B<br>ard | ma ▼ 11<br><i>I</i> <u>U</u> ▼ A<br>→ A<br>Font | A A Alignr     | nent Number   | Styles Cel | Σ → 27<br>↓ → A<br>∠ →<br>Editing | Υ +<br>1 |  |  |
| 🛃 🧐 - (2 - 🛱 🛕 = |                   |                                                 |                |               |            |                                   |          |  |  |
|                  | A1                | <b>-</b>                                        | f <sub>x</sub> | 1             |            |                                   | *        |  |  |
|                  | А                 | В                                               | С              | D             | E          | F                                 | (        |  |  |
| 1                | 1                 |                                                 |                |               |            |                                   |          |  |  |
| 2                | 2                 |                                                 |                |               |            |                                   |          |  |  |
| 3                | 3                 |                                                 |                |               |            |                                   |          |  |  |
| 4                |                   |                                                 |                |               |            |                                   |          |  |  |
| 5                |                   | _                                               |                |               |            |                                   |          |  |  |
| 7                |                   |                                                 |                |               |            |                                   |          |  |  |
| 8                |                   |                                                 |                |               |            |                                   |          |  |  |
| 9                |                   |                                                 |                |               |            |                                   |          |  |  |
| 10<br> 4 ↓ →     | ▶ Sheet1          | Sheet2                                          | Sheet3         | €⊒∕ [(        |            |                                   | ► I      |  |  |
| Ready            | Averag            | ge: 2 Count                                     | t: 3 Sum: 6    |               | 100% 😑 —   |                                   | - 🕂 .::  |  |  |

- 1.2 เลือก Cell A1 ถึง A3 และนำเมาส์ไปซี้ที่ปุ่มสี่เหลี่ยมมุมล่างด้านขวาตามที่ลูกศรชี้
- 1.3 คลิกเมาส์ซ้ายค้างไว้และลากไปยัง Cell A12 จะปรากฏเลข 4 ถึง 12 ให้อัตโนมัติในคอลัมน์
   A
- 1.4 ทำการ AutoFill เดือนภาษาอังกฤษในคอลัมน์ B โดยพิมพ์ January ใน Cell B1 และเลือก Cell ดังกล่าว
- 1.5 นำเมาส์ไปชี้ที่ปุ่มสี่เหลี่ยมมุมล่างค้านขวา
- 1.6 คลิกเมาส์ซ้ายค้างไว้และลากไปยัง Cell B12 จะปรากฏชื่อเดือนภาษาอังกฤษทั้ง 12 เดือน ให้อัตโนมัติในคอลัมน์ B

| 1.7 จงใช้วิธี AutoFill | เพื่อแสดงเดือน, วัน | , วันที่ และลำดับที่ | ในคอลัมน์ C ถึง G ดังรูปต่อ | งไปนี้ |
|------------------------|---------------------|----------------------|-----------------------------|--------|
|                        |                     |                      |                             |        |

|    | А  | В         | С          | D         | E        | F         | G   | Н |
|----|----|-----------|------------|-----------|----------|-----------|-----|---|
| 1  | 1  | January   | มกราคม     | Monday    | จันทร์   | 1/1/2010  | 10  |   |
| 2  | 2  | February  | กุมภาพันธ์ | Tuesday   | อังคาร   | 2/1/2010  | 8   |   |
| 3  | 3  | March     | มีนาคม     | Wednesday | พุธ      | 3/1/2010  | 6   |   |
| 4  | 4  | April     | เมษายน     | Thursday  | พฤหัสบดี | 4/1/2010  | 4   |   |
| 5  | 5  | May       | พฤษภาคม    | Friday    | ศุกร์    | 5/1/2010  | 2   |   |
| 6  | 6  | June      | มิถุนายน   | Saturday  | เสาร์    | 6/1/2010  | 0   |   |
| 7  | 7  | July      | กรกฎาคม    | Sunday    | อาทิตย์  | 7/1/2010  | -2  |   |
| 8  | 8  | August    | สิงหาคม    |           |          | 8/1/2010  | -4  |   |
| 9  | 9  | September | กันยายน    |           |          | 9/1/2010  | -6  |   |
| 10 | 10 | October   | ตุลาคม     |           |          | 10/1/2010 | -8  |   |
| 11 | 11 | November  | พฤศจิกายน  |           |          | 11/1/2010 | -10 |   |
| 12 | 12 | December  | ธันวาคม    |           |          | 12/1/2010 |     |   |
| 13 |    |           |            |           |          | 13/1/2010 |     |   |
| 14 |    |           |            |           |          | 14/1/2010 |     |   |
| 15 |    |           |            |           |          | 15/1/2010 |     |   |
| 16 |    |           |            |           |          |           |     |   |
| 17 |    |           |            |           |          |           |     |   |

2. กำหนดความสูงของแถว (Row Height) และความกว้างของคอลัมน์ (Column Width)

|                                                                                                    |                    | Accian2 - Micro      | coft Excel       |     |         |                               |               | _  | ~    |  |
|----------------------------------------------------------------------------------------------------|--------------------|----------------------|------------------|-----|---------|-------------------------------|---------------|----|------|--|
| 8                                                                                                    | Home Insert Page   | Layout Formulas Data | Review \         | /ie | w       | (                             | -             |    | , x  |  |
| Tahoma       11       ■       ■       General       ▲         Paste       Image: Clipboard       Image: Clipboard       Imag |                    |                      |                  |     |         |                               |               |    |      |  |
| 🛃 ២) ∽ (थ ∽ 🛱 🛕 ∓ 🕴 🚺 Row <u>H</u> eight                                                                                                    |                    |                      |                  |     |         |                               |               |    |      |  |
|                                                                                                    | D11 • 💿            | $f_x$                |                  |     |         | AutoFit Row Height            |               |    | ×    |  |
|                                                                                                    | А                  | В                    | B C              |     |         |                               |               |    |      |  |
|                                                                                                    |                    |                      |                  |     |         | AutoF <u>i</u> t Column Width |               |    |      |  |
| 1                                                                                                    | 1                  | January              | January มกราคม N |     |         |                               | Default Width |    |      |  |
|                                                                                                    | _                  |                      |                  |     | Visi    | bility                        |               |    |      |  |
| 2                                                                                                    | 2                  | February             | กุมภาพันธ์       | Т   |         | Hide & <u>U</u> nhide         | •             |    |      |  |
| _                                                                                                    | -                  |                      | a                |     | Org     | anize Sheets                  |               |    |      |  |
| 3                                                                                                    | 3                  | March                | มีนาคม           | ۷   |         | <u>R</u> ename Sheet          |               | ŀ  |      |  |
| 1                                                                                                    | 4                  | انسيا                |                  | _   |         | Move or Copy Sheet.           |               |    |      |  |
| 4                                                                                                    | 4                  | April                | เมษายน           | 1   |         | <u>T</u> ab Color             | •             |    |      |  |
| 5                                                                                                    | 5                  | May                  | F                | Pro | tection |                               |               |    |      |  |
|                                                                                                    | 5                  | indy                 | MIELTER I INITI  | 1   | 2       | Protect Sheet                 |               | ŀ  | +    |  |
|                                                                                                    | M Sheet1 Sheet2 Sh | neet3 🖉              |                  |     |         | Lock Cell                     |               |    |      |  |
| Ready                                                                                                    | Scroll Lock        |                      |                  |     | <u></u> | Format C <u>e</u> lls         |               | -( | ÷ ,; |  |

2.1 จาก Sheet1 เลือกแถวที่ 1 ถึง 10 และคลิกเลือกเมนู Home --> Format --> Row Height

หรือกลิกเมาส์ขวาตรงบริเวณที่เลือก จะปรากฎ Pop up menu ให้เลือก Row Height

|    | А  |          | В                                         | С             | D         | E        |
|----|----|----------|-------------------------------------------|---------------|-----------|----------|
| 1  | 1  |          | January                                   | มกราคม        | Monday    | ฉันทร์   |
| 2  | 2  | ¥        | <br>Cu <u>t</u>                           |               | uesday    | อังคาร   |
| 3  | 3  |          | <u>С</u> ору                              |               | Vednesday | พุธ      |
| 4  | 4  |          | <u>P</u> aste<br>Paste <u>S</u> pecial    |               | hursday   | พฤหัสบดี |
| 5  | 5  |          | Insert                                    |               | riday     | ศุกร์    |
| 6  | 6  |          | <u>D</u> elete<br>Clear Co <u>n</u> tents |               | aturday   | เสาร์    |
| 7  | 7  | <b>P</b> | <u>F</u> ormat Cells                      |               | Junday    | อาทิตย์  |
| 8  | 8  |          | <u>R</u> ow Height<br><u>H</u> ide        |               |           |          |
| 9  | 9  |          | <u>U</u> nhide                            |               |           |          |
| 10 | 10 | Taho     | ma - 11 - A A                             | ∰ • % • <     |           |          |
| 11 | 11 | B        | I 🗐 🖓 • 👌                                 | A - 4.0 .00 a |           |          |

2.2 ใน Dialog Box Row Height ป้อนค่าความสูงของแถวที่ต้องการ เช่น 25 และคลิกปุ่ม OK ความสูงของแถวจะปรับเปลี่ยนไปตามค่าที่ป้อน

| Row Heigh           | ? 🗙 |        |
|---------------------|-----|--------|
| <u>R</u> ow height: | 25  |        |
| ОК                  |     | Cancel |

2.3 เลือกคอลัมน์ A และ B และคลิกเลือกเมนู Home --> Format --> Column Width หรือคลิก เมาส์ขวาตรงบริเวณที่เลือก จะปรากฏ Pop up menu ให้เลือก Column Width

|   | А |                                   | P     |
|---|---|-----------------------------------|-------|
| 1 | 1 |                                   | ау    |
| 2 | 2 | K Cut                             | ay    |
| 3 | 3 | Paste Deste                       | esday |
| 4 | 4 | Insert                            | day   |
| 5 | 5 | Delete<br>Clear Co <u>n</u> tents | -     |
| 6 | 6 | Eormat Cells Column Width         | Jay   |
| 7 | 7 | Hide<br>Unhide                    | у     |
| 8 | 8 | August สิงหาคม                    | -     |

2.4 ใน Dialog Box Column Width ป้อนค่าความกว้างของคอลัมน์ที่ต้องการ เช่น 15 และคลิก
 ปุ่ม OK ความกว้างของคอมลัมน์จะปรับเปลี่ยนไปตามค่าที่ป้อน

| Column Widt           | h 🛛 ? 🔀 |
|-----------------------|---------|
| <u>C</u> olumn width: | 15      |
| ОК                    | Cancel  |

2.5 จงกำหนดความกว้างของคอลัมน์ C ถึง G ให้มีความกว้างเท่ากับ 12 และกำหนดความสูง
 ของแถวที่ 11 – 20 ให้มีความสูงเท่ากับ 20

# ตอนที่ 2 การใช้คำสั่ง Copy Series, Paste Special, FormatCells และการใส่ Comment

- 2. การใส่ Comment
  - 2.1 จาก Sheet1 ให้เลือก Cell B2

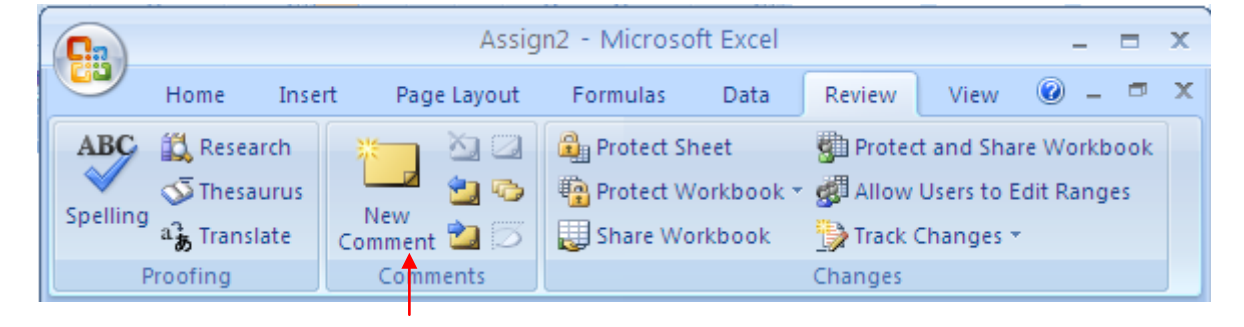

2.2 คลิกที่เมนู Review บนแถบเมนู และเลือกเมนู New Comment จะปรากฎกล่องสำหรับให้ ใส่ความคิดเห็น (Comment) ดังรูป

| 0.                                           |            |           | Assig      | ın2 - Mic          | rosoft Excel                              |            |                                             |                      | x   |
|----------------------------------------------|------------|-----------|------------|--------------------|-------------------------------------------|------------|---------------------------------------------|----------------------|-----|
|                                              | Home Inse  | rt Page I | Layout     | Formul             | as Data                                   | Review     | View                                        | 0 - 1                | ⊐ x |
| ABC Research<br>Spelling a Translate Comment |            |           |            | Prote              | ect Sheet<br>ect Workbook ~<br>e Workbook | Prote      | ct and Share<br>/ Users to Edi<br>Changes * | Workboo<br>it Ranges | 0 k |
|                                              | - CI - 🖴 🗅 | ÷         | incs (     |                    |                                           | changes    |                                             |                      |     |
|                                              |            |           |            |                    |                                           |            |                                             |                      |     |
|                                              | В          |           |            | С                  | D                                         |            | Е                                           |                      |     |
| 1                                            | Janua      | ary       |            | <mark>msci:</mark> | //0#///////////////////////////////////   |            | นทร์                                        |                      | =   |
| 2                                            | Febru      | arv       | กซ         |                    |                                           | ยี่ อัง    | งคาร                                        |                      |     |
| 3                                            | Marc       | ,<br>h    | , 15<br>II |                    | , <del></del>                             | <b>"</b> ң | 5                                           |                      |     |
| 4                                            | Apr        | il        | เมษา       | ายน                | Thursday                                  | / พ        | ฤหัสบดี                                     |                      | -   |
| Cell B2                                      | Id < → ▶I  |           |            |                    |                                           |            |                                             |                      |     |

2.3 ป้อนข้อความ This is the second month of year. ลงในกล่องความคิดเห็น และคลิกพื้นที่
 ใดๆ บนแผ่นงาน จะได้ผลลัพธ์ดังรูป

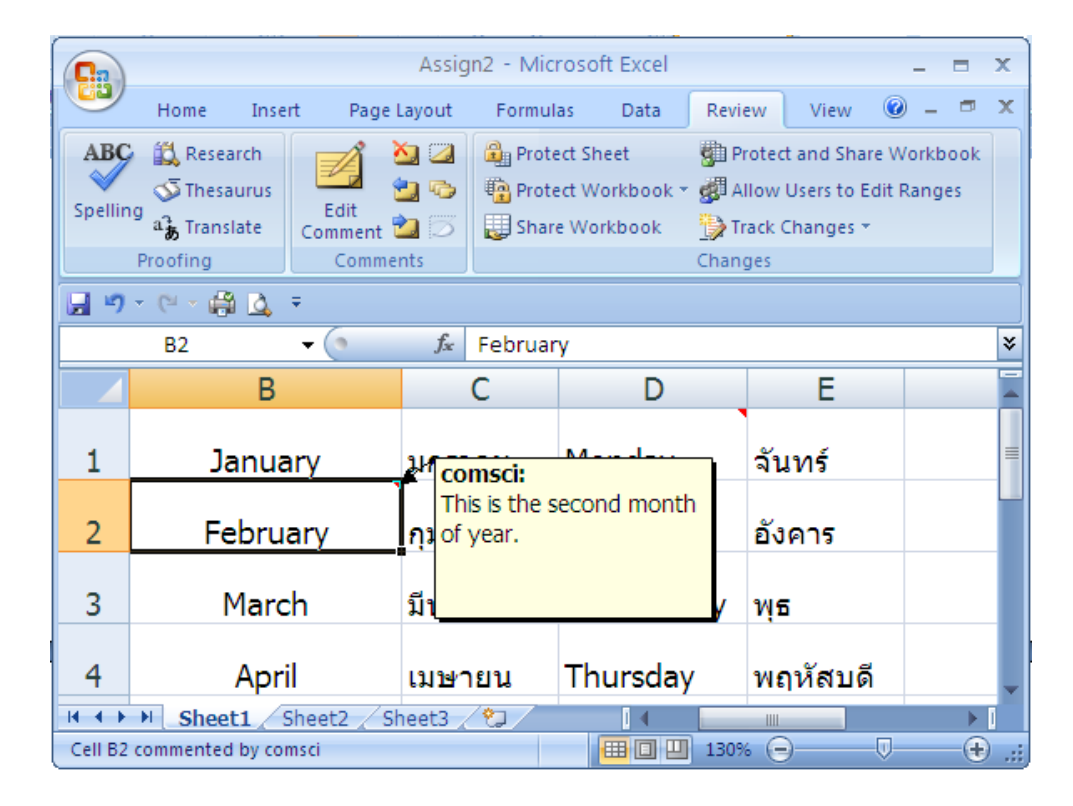

- 3. การ Copy และ Paste Special
  - 3.1 จาก Sheet1 เลือก Cell B2 คลิกเลือกเมนู Home บนแถบเมนู และคลิกเมนู Copy (1) หรือ กดปุ่ม Ctrl+C

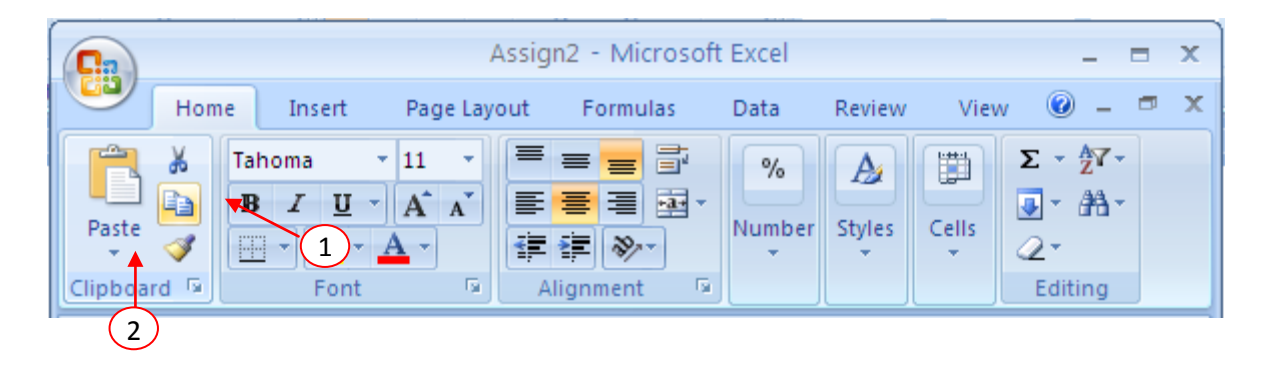

3.2 เลือก Cell B11 และคลิกเมนู Paste เลือก Paste Special (2)

| Paste Special                                             | ? 🗙                                                                                                    |
|-----------------------------------------------------------|----------------------------------------------------------------------------------------------------|
| Paste<br>All<br>Eormulas<br>Values<br>Formats<br>Comments | <ul> <li>All using Source theme</li> <li>All except borders</li> <li>Column widths</li> <li>Formulas and number formats</li> <li>Values and number formats</li> </ul> |
| Operation                                                 |                                                                                                    |
| None     Add     Subtract                                 | O Multiply<br>O Divide                                                                                                    |
| Skip <u>b</u> lanks                                       | Transpos <u>e</u>                                                                                                    |
| Paste Link                                                | OK Cancel                                                                                                    |

3.3 กำหนดค่าโดยเลือก Comments และคลิกปุ่ม OK ที่ Cell B11 จะปรากฎกล่องความคิดเห็น เช่นเดียวดับที่ B2

| 📳 Ass | ign2 |           |                  |              |
|-------|------|-----------|------------------|--------------|
|       | А    | В         | С                | D            |
| 4     | 4    | April     | เมษายน           | Thursday     |
| 5     | 5    | May       | พฤษภาคม          | Friday       |
| 6     | 6    | June      | มิถุนายน         | Saturday     |
| 7     | 7    | July      | กรกฎาคม          | Sunday       |
| 8     | 8    | August    | สิงหาคม          |              |
| 9     | 9    | September | กันยายน          |              |
| 10    | 10   | October   | Comsci:          |              |
| 11    | 11   | November  | Wi This is the s | second month |
| 12    | 12   | December  | ธั1              |              |
| 13    |      |           |                  |              |
| 14    |      |           |                  |              |

# 4. การกำหนด Format Cells

# 4.1 เลือก Sheet2 และพิมพ์จำนวนเงินลงไปในคอลัมน์ B ดังตัวอย่างในรูป

|    | А | В    | С | D |
|----|---|------|---|---|
| 1  |   | 150  |   |   |
| 2  |   | 1233 |   |   |
| 3  |   | 124  |   |   |
| 4  |   | 2093 |   |   |
| 5  |   | 1223 |   |   |
| 6  |   | 755  |   |   |
| 7  |   | 2223 |   |   |
| 8  |   | 1242 |   |   |
| 9  |   | 4431 |   |   |
| 10 |   | 12   |   |   |
| 11 |   | 1344 |   |   |
| 12 |   | 1222 |   |   |
| 13 |   |      |   |   |
| 14 |   |      |   |   |
| 15 |   |      |   |   |

# 4.2 เลือก Cell B1 ถึง B12 และคลิกเลือกเมนู Home --> Format --> Format Cells

| Assign2 - Microsoft Excel _ = X                           |                     |          |                                                                                                    |                                                                                 |                        |               |
|-----------------------------------------------------------|---------------------|----------|----------------------------------------------------------------------------------------------------|---------------------------------------------------------------------------------|------------------------|---------------|
| Home Insert Page Layout Formulas Data Review View 🐵 – 🖛 🗙 |                     |          |                                                                                                    |                                                                                 |                        |               |
| $ \begin{array}{ c c c c c c c c c c c c c c c c c c c$   |                     |          | iter in the second second seco | Belete *<br>Format 2 * Z<br>Sort & Find &<br>2 * Filter * Select *<br>Cell Size |                        |               |
| 🛃 🗉 - (H - 🎒 🛕 🔻                                          |                     |          |                                                                                                    | :                                                                               | Row <u>H</u> eight     |               |
|                                                           | D11 • (* <i>f</i> * |          |                                                                                                    | AutoFit Row Height                                                              | ×                      |               |
|                                                           | А                   | В        | С                                                                                                    | Ê                                                                               | Column <u>W</u> idth   |               |
|                                                           |                     | _        |                                                                                                    |                                                                                 | AutoFit Column Width   |               |
| 1                                                         | 1                   | January  | ุมกราคม 🛚                                                                                                    |                                                                                 | Default Width          |               |
| 2                                                         |                     |          |                                                                                                    |                                                                                 | Visibility             |               |
|                                                           | 2                   | February | กุมภาพนธ                                                                                                    |                                                                                 | Hide & Unhide          |               |
| 2                                                         | 3                   | 3 March  |                                                                                                    | Or                                                                              | Organize Sheets        |               |
|                                                           | 5                   | Haren    | N 16 191N                                                                                                    | •                                                                               | Rename Sheet           |               |
| 4                                                         | 4                   | April    | เมษายน                                                                                                    | т                                                                               | Move or Copy Sneet     |               |
|                                                           |                     |          |                                                                                                    | De                                                                              |                        |               |
| 5                                                         | 5                   | May      | พฤษภาคม                                                                                                    | F                                                                               | Protect Sheet          |               |
|                                                           |                     |          |                                                                                                    |                                                                                 | Lock Cell              | -             |
| Ready Scroll ock                                          |                     |          |                                                                                                    |                                                                                 |                        |               |
| кеаду                                                     | SCIOILLOCK          |          |                                                                                                    |                                                                                 | romac c <u>e</u> nsiii | <b>TU</b> .:: |

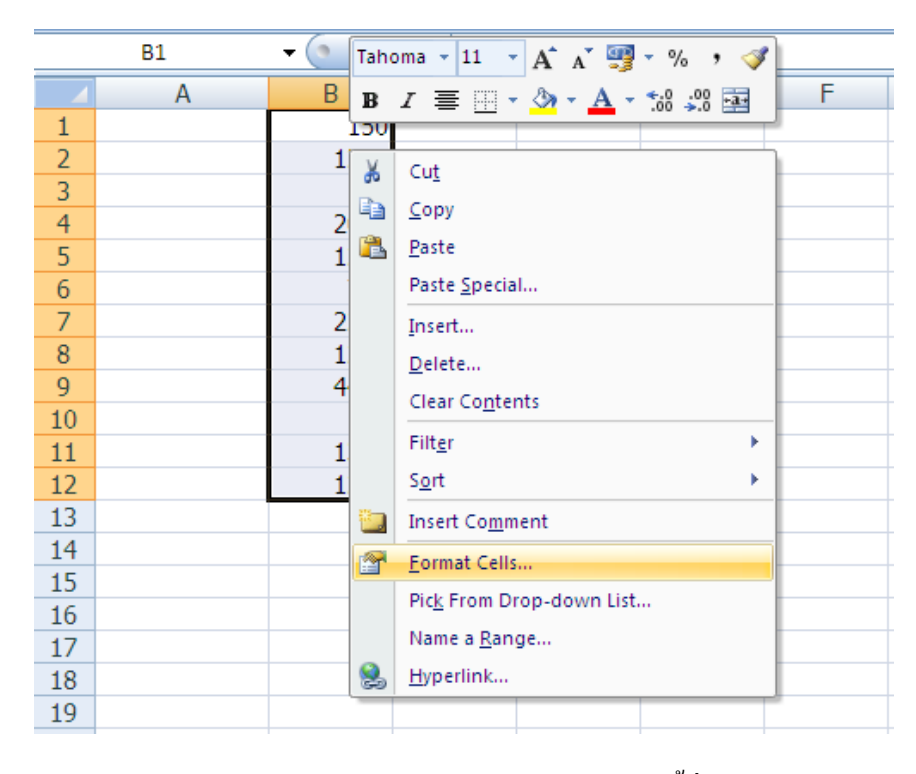

หรือ คลิกเมาส์ขวาบริเวณพื้นที่ถูกเลือก จะปรากฎ Pop up menu ให้เลือก Format Cells

4.3 จะปรากฎหน้าต่าง Format Cells ให้กำหนดค่าต่างๆ ดังนี้ที่ Tab Number

| Format Cells                                                                                                    |                                                                                                    |
|----------------------------------------------------------------------------------------------------|----------------------------------------------------------------------------------------------------|
| Format Cells         Number       Alignment       Font       Border       Fill       Protection         Category:       General       Sample       \$\$       \$\$       \$\$       \$\$       \$\$       \$\$       \$\$       \$\$       \$\$       \$\$       \$\$       \$\$       \$\$       \$\$       \$\$       \$\$       \$\$       \$\$       \$\$       \$\$       \$\$       \$\$       \$\$       \$\$       \$\$       \$\$       \$\$       \$\$       \$\$       \$\$       \$\$       \$\$       \$\$       \$\$       \$\$       \$\$       \$\$       \$\$       \$\$       \$\$       \$\$       \$\$       \$\$       \$\$       \$\$       \$\$       \$\$       \$\$       \$\$       \$\$       \$\$       \$\$       \$\$       \$\$       \$\$       \$\$       \$\$       \$\$       \$\$       \$\$       \$\$       \$\$       \$\$       \$\$       \$\$       \$\$       \$\$       \$\$       \$\$       \$\$       \$\$       \$\$       \$\$       \$\$       \$\$       \$\$       \$\$       \$\$       \$\$       \$\$       \$\$       \$\$       \$\$       \$\$       \$\$       \$\$       \$\$       \$\$       \$\$       \$\$       \$\$       \$\$       \$\$       \$\$       \$\$       \$\$       \$\$ </td <td><ul> <li>Category กำหนดเป็น Accounting</li> <li>Decimal places กำหนดเป็น 2<br/>ดำแหน่ง</li> <li>Symbol กำหนดเป็นสัญลัญษณ์<br/>สกุลเงินบาท ฿</li> </ul></td> | <ul> <li>Category กำหนดเป็น Accounting</li> <li>Decimal places กำหนดเป็น 2<br/>ดำแหน่ง</li> <li>Symbol กำหนดเป็นสัญลัญษณ์<br/>สกุลเงินบาท ฿</li> </ul> |
| Accounting formats line up the currency symbols and decimal points in a column.                                                                                                    | Cancel                                                                                                    |

#### 3.4 คลิกปุ่ม OK จะได้ผลลัพธ์ดังรูป

|    | А | В                 | С | D |
|----|---|-------------------|---|---|
| 1  |   | ₿ 150.00          |   |   |
| 2  |   | <b>\$1,233.00</b> |   |   |
| 3  |   | ₿ 124.00          |   |   |
| 4  |   | <b>B2,093.00</b>  |   |   |
| 5  |   | <b>B1,223.00</b>  |   |   |
| 6  |   | ₿ 755.00          |   |   |
| 7  |   | \$2,223.00        |   |   |
| 8  |   | <b>B1,242.00</b>  |   |   |
| 9  |   | <b>B4,431.00</b>  |   |   |
| 10 |   | ₿ 12.00           |   |   |
| 11 |   | <b>B1,344.00</b>  |   |   |
| 12 |   | <b>B1,222.00</b>  |   |   |
| 13 |   |                   |   |   |
| 14 |   |                   |   |   |
| 15 |   |                   |   |   |
| 16 |   |                   |   |   |

- 5. จงทำตามกำสั่งต่อไปนี้
  - 5.1 ใส่ความคิดเห็น "Max Price" ที่ Cell B9 ใน Sheet2
  - 5.2 ให้ทำการคัดลอกข้อมูลใน Cell B1 ถึง B9 ไปวางที่ Cell D1 ถึง D9 โดยให้แสดงเฉพาะค่า (Value) เท่านั้น
  - 5.3 ให้กำหนด Format Cells เป็นแบบ Currency และใส่สัญลักษณ์สกุลเงินเป็น \$
  - 5.4 บันทึกข้อมูล ตั้งชื่อไฟล์ Excel\_Practice\_2.xlsx